#### 如何找到Wi-Fi位址

注意事項

- 各廠牌手機、平板、作業系統不盡相同。
   請儘量尋找相似的選項
- 2. 資訊組人力有限,請儘量向同科高手諮詢
- 3.請務必看最後一頁

#### iOS

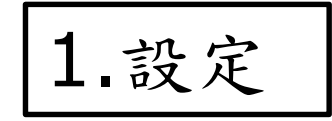

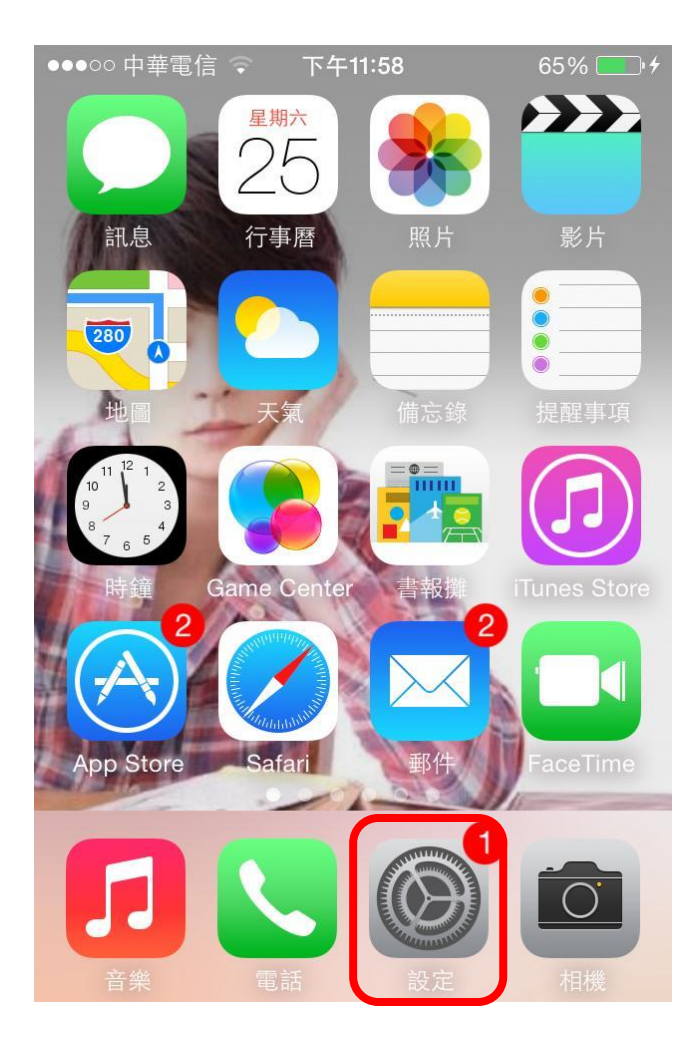

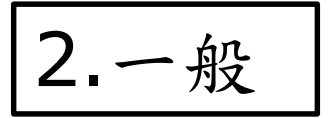

| ●●●○○ 中      | 華電信 ᅙ | 下午11:58 | 65% 🗖 | • + |
|--------------|-------|---------|-------|-----|
|              |       | 設定      |       |     |
| <b>S</b>     | 電信業者  |         | 中華電信  | >   |
|              |       |         |       |     |
|              | 通知中心  |         |       | >   |
|              | 控制中心  |         |       | >   |
| C            | 勿擾模式  |         |       | >   |
|              |       |         |       |     |
| $\bigotimes$ | 一般    |         | 1     | >   |
|              | 背景圖片  | 與亮度     |       | >   |
| ◄٠))         | 聲音    |         |       | >   |
| £            | 密碼    |         |       | >   |

### iOS

| 3. 關於本機                                                  | ]            |   |
|----------------------------------------------------------|--------------|---|
| <ul> <li>●●●●○● 中華電信 下午11:58     <li>く設定</li> </li></ul> | 65% <b>•</b> | • |
| 關於本機                                                     | >            |   |
| 軟體更新                                                     |              |   |
| Siri                                                     | >            | ſ |
| Spotlight 搜尋                                             | >            | U |
| 文字大小                                                     | >            |   |
| 輔助使用                                                     | >            |   |
|                                                          |              |   |
| 用量                                                       | >            |   |

| 4.Wi-Fi位址                                                                         |         |  |  |  |  |  |
|-----------------------------------------------------------------------------------|---------|--|--|--|--|--|
| <ul> <li>●●●○○ 中華電信 下午11:58     <li>         一般         關於本機     </li> </li></ul> | 65% 💽 + |  |  |  |  |  |
| 版本                                                                                |         |  |  |  |  |  |
| 電信業者                                                                              |         |  |  |  |  |  |
| 機型                                                                                |         |  |  |  |  |  |
| 序號                                                                                |         |  |  |  |  |  |
| Wi-Fi 位址                                                                          |         |  |  |  |  |  |
| 藍牙                                                                                |         |  |  |  |  |  |
| IMEI                                                                              |         |  |  |  |  |  |
| ICCID                                                                             |         |  |  |  |  |  |
| 數據機韌體                                                                             |         |  |  |  |  |  |

### Android

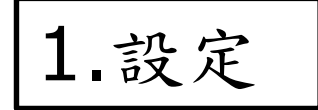

|           | $\overline{\mathbf{O}}$ | 68% 📼                       | 上午 12:56 |
|-----------|-------------------------|-----------------------------|----------|
|           |                         |                             |          |
| Goo       | ogle                    |                             | Ŷ        |
| 利簿        | 10月2<br><sup>10月2</sup> | 5 6 日週日<br>6 日週日<br>6:00 上午 | LINE     |
| Gmail     | 通訊錄                     | 設定                          | Facebook |
| <b>\$</b> | ~                       |                             |          |
| 瀏覽器       | Messenger               | ·  相機                       | 雲端硬碟     |
|           |                         |                             | KG       |
| 媒體        | Play 商店                 | 英漢字                         | 四日 電話    |

2. 關於手機 / 平板

| ⊾ 🐼 🖤 🖏 🗭 💵 68% 📼 上午 12:57 |
|----------------------------|
| 🔀 設定                       |
| ■ 語言與輸入裝置                  |
| <i>\$</i> 7. •••           |
| 帳號                         |
| Facebook                   |
| 8 Google                   |
| <ul> <li>● 新增帳戶</li> </ul> |
| 系統                         |
| ④ 日期與時間                    |
| ♥ 協助工具                     |
| {}開發人員選項                   |
| ● 關於手機                     |

# Android

#### 3.狀態

| 🔚 🐼 🛛 💙 🔆 🗭 💵 68% 📼 上午 12:58                                      |
|-------------------------------------------------------------------|
| く 🔀 關於手機                                                          |
| 軟體更新                                                              |
| <b>狀態</b><br>電話號碼、訊號等。                                            |
| 法律資訊                                                              |
| <b>模組號碼</b><br><sup>ST26i</sup>                                   |
| Android 版本<br><sup>4.1.2</sup>                                    |
| 基頻版本<br>7x25A_M:2540.41.00.89.001.010_A:25<br>40.41.00.89.001.162 |
| 核心版本<br><sup>3.4.0</sup>                                          |

#### 4.Wi-Fi MAC位址

| 🔚 🐷 🛛 💙 🔆 🚫 🖬 68% 📼 上午 12:59 |
|------------------------------|
| < ≯ 狀態                       |
| IMEI                         |
| IMEI SV                      |
| IP 位址                        |
| Wi-Fi MAC位址                  |
| 藍牙位址                         |
| 序號                           |
| 開機時間                         |

### Windows 7 / 8

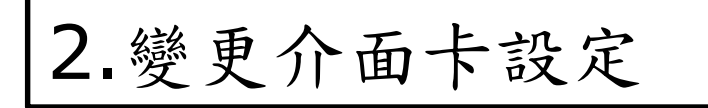

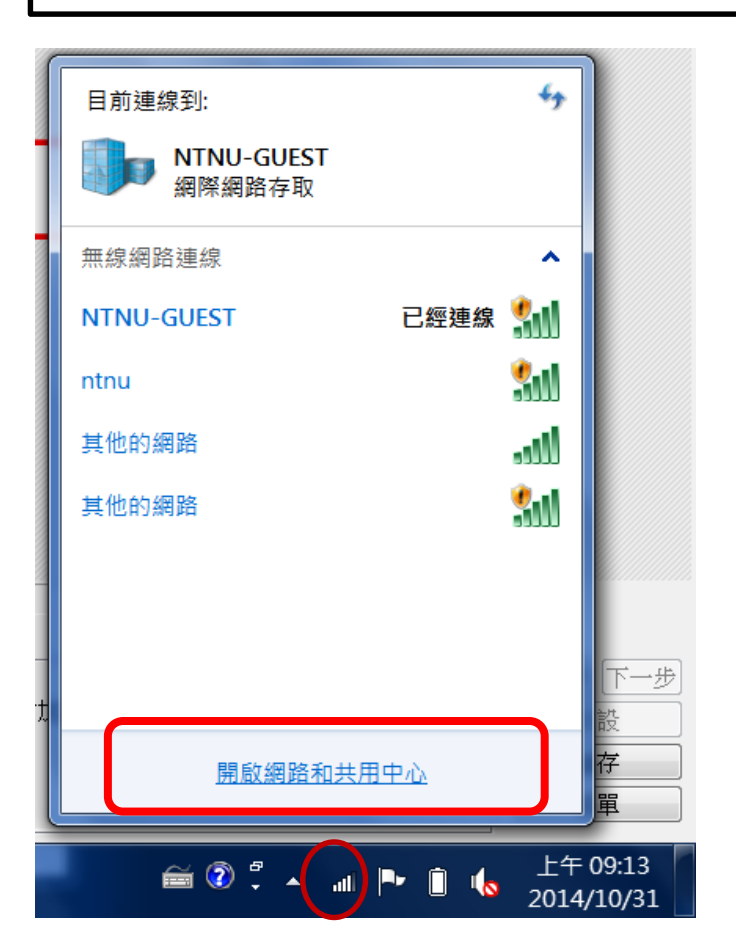

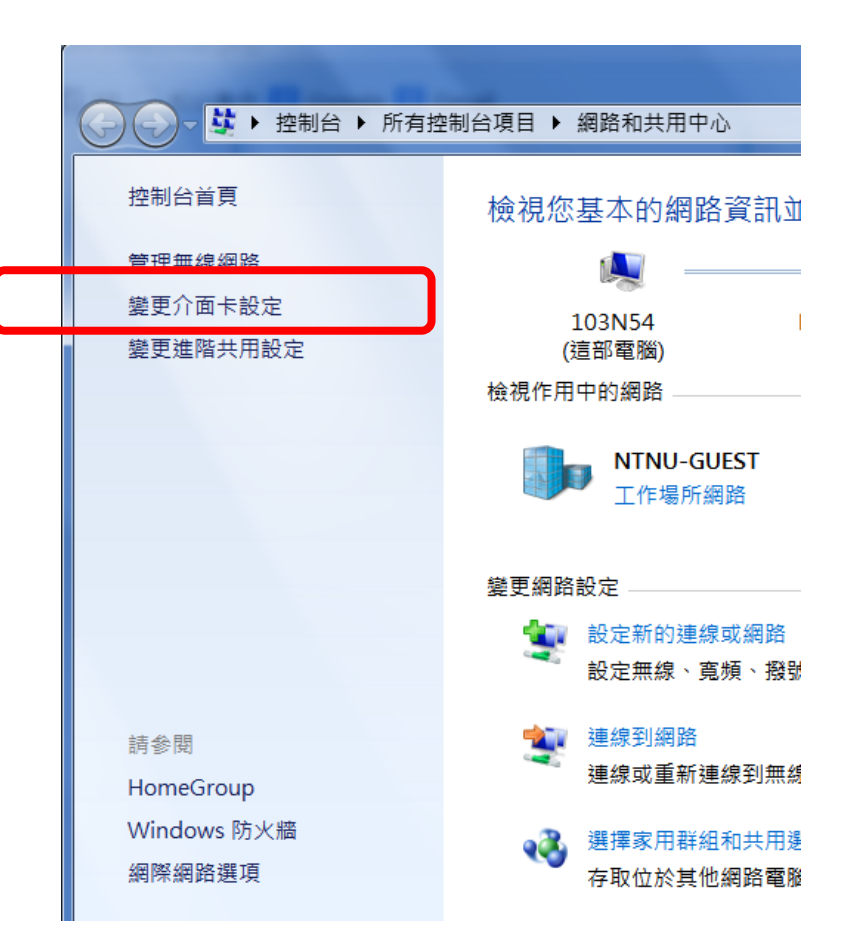

# Windows 7 / 8

#### 3. 無線網路連線

|          | □ <b>X</b>                                                 |
|----------|------------------------------------------------------------|
| 組合管理     | • ET • 🗍 📀                                                 |
| 8        | Bluetooth 網路連線<br>沒有連線<br>Bluetooth 裝置 (個人區域網路)            |
|          | <b>區域連線</b><br>已停用<br>Realtek PCIe GBE Family Control      |
|          | 無線網路連線<br>NTNU-GUEST<br>Intel(R) Dual Band Wireless-AC     |
| <b>N</b> | <b>無線網路連線 2</b><br>沒有連線<br>Microsoft Virtual WiFi Miniport |
| 2        | <b>無線網路連線 3</b><br>沒有連線<br>Microsoft Virtual WiFi Miniport |

4.詳細資料

| ◢◨ 無線網路連線 狀態                          |         |            | ×                                                                                                    |
|---------------------------------------|---------|------------|----------------------------------------------------------------------------------------------------|
|                                       |         |            |                                                                                                    |
|                                       |         |            |                                                                                                    |
| ────────────────────────────────────  |         |            | AER AND A CONTRACT AND A CONTRACT<br>A CONTRACTACTACT AND A CONTRACT AND A CONTRACTACTIANA AND A CONTRACT AND A CONTRACT AND A CONTRACT AND A CONTRACT AND A CONTRACTACTIANA AND A CONTRACTACTIANA AND A CONTRACTACTIANA AND A CONTRACTACTACTIANA AND A CONTRACTACTIANA AND A CONTRACTACTIANA AND A CONTRACTACTIANA AND A CONTRACTACTIANA AND A CONTRACTACTIANA AND A CONTRACTACTIANA AND A CONTRACTACTIANA AND A CONTRACTACTIANA AND A CONTRACTIANA AND A CONTRACTACTIANA AND A CONTRACTIANA AND A CONTRACTIANA AND A CONTRACTIANA AND A CONTRACTIANA AND A CONTRACTIANA AND A CONTRACTIANA AND A CONTRACTIAN |
| IPv6 連線能力:                            |         | 無          | 網路存取                                                                                                    |
| 媒體狀態:                                 |         |            | 已啟用                                                                                                    |
| SSID:<br>速始時間。                        |         | NTN        | U-GUEST                                                                                                    |
|                                       |         |            | 72.0 Mbps                                                                                                    |
| □□□□□□□□□□□□□□□□□□□□□□□□□□□□□□□□□□□□□ |         |            |                                                                                                    |
| 詳細資料(E)                               |         |            |                                                                                                    |
| 活動                                    |         |            |                                                                                                    |
| <br>                                  | i — 📮   | <b>.</b> — | 已收到                                                                                                    |
| 位元組: 6,                               | 554,646 |            | 90,516,849                                                                                                    |
|                                       | 用(D)    | 診斷(G)      |                                                                                                    |
|                                       |         |            | 關閉(C)                                                                                                    |

### Windows 7 / 8

#### 5.實體位址

| 4 | <b>罔路連線詳細資</b> 料                                                                                 |   |  |  | X |  |
|---|--------------------------------------------------------------------------------------------------|---|--|--|---|--|
|   | 網路連線詳細資料(D):                                                                                     |   |  |  |   |  |
|   | 内容                                                                                               | 值 |  |  |   |  |
|   | 連線特定 DNS 尾碼<br>描述                                                                                |   |  |  |   |  |
|   | 實體位址                                                                                             |   |  |  |   |  |
|   | DHCP 已散用<br>IPv4 位址<br>IPv4 子網路遮罩<br>已取得租約<br>租約到期<br>IPv4 預設閘道<br>IPv4 DHCP 伺服器<br>IPv4 DNS 伺服器 |   |  |  |   |  |

#### 取得位址的形式

- A0-88-69-43-41-3F
- A0:88:69:43:41:3F
- a0:88:69:43:41:3f

# 請一律填寫為英文大寫及數字加橫線 A0-88-69-43-41-3F